## 如何糾正UCCE MR安裝過程中的DLL鎖定問題

## 目錄

<u>簡介</u> <u>問題</u> <u>解決方案</u>

## 簡介

本文檔介紹在安裝UCCE維護版本(MR)或工程特殊(ES)補丁期間解決動態連結庫(DLL)鎖定問題的解 決方案。

## 問題

由於鎖定的DLL檔案, ICM MR安裝失敗。

如果當前運行任何產品元件,則無法安裝修補程式。 如果檢測到一個或多個運行的元件,則安裝程式必須中止。

有關詳細資訊,請檢視安裝日誌,停止運行的所有產品,然後重新啟動此安裝程式。

這些產品執行檔當前被鎖定:

```
Locked file: C:\icm\bin\servicecontrol.exe
Locked file: C:\icm\bin\CampaignMgrPerf.dll
Locked file: C:\icm\bin\CTISvrPerf.dll
Locked file: C:\icm\bin\DialerPerf.dll
Locked file: C:\icm\bin\eapimperf.dll
Locked file: C:\icm\bin\icrcat.dll
Locked file: C:\icm\bin\icrmsqs.dll
Locked file: C:\icm\bin\ImportPerf.dll
Locked file: C:\icm\bin\lgrperf.dll
Locked file: C:\icm\bin\mdsclientperf.dll
Locked file: C:\icm\bin\mdsprocclientperf.dll
Locked file: C:\icm\bin\mdsprocperf.dll
Locked file: C:\icm\bin\opcperf.dll
Locked file: C:\icm\bin\gosperf.dll
Locked file: C:\icm\bin\rplperf.dll
Locked file: C:\icm\bin\rtperf.dll
Locked file: C:\icm\bin\rtrperf.dll
Locked file: C:\icm\bin\tipperf.dll
Locked file: C:\icm\bin\vrupimperf.dll
```

解決方案

1. 導航到Windows服務。

2. 停止這些服務:

• 確保所有ICM進程已停止

- Apache Tomcat
- Windows管理檢測
- 效能計數器DLL主機
- 效能日誌和警報
- •任何第三方監控服務。(例如IBM Tivoli等。)

3.確保Windows事件檢視器未開啟。

4. 開啟**工作管理員>使用者**,然後斷開除已登入使用者之外的所有使用者。

如果這些變通方法不起作用,請手動確定需要停止的進程。

1.檢視安裝日誌並確定鎖定的DLL。

2.使用DLL資訊,使用Windows進程管理器工具確定哪個進程使用這些DLL。

可從此處下載Windows Process Explorer - <u>http://technet.microsoft.com/en-au/sysinternals/bb896653.aspx</u>

3.禁用或停止已識別的進程:

- 按一下「Find」,然後導覽至Handle或DLL。
- 輸入鎖定的DLL名稱並搜尋。
- •這顯示使用DLL的過程名稱,如下圖所示。

| Process Explorer - Sysinternals: www.sysinternals.com [EPPING\administrator]                                                                                                    |                                       |                         |                                         |                                                                                                    |                               |                         |   |                 |
|----------------------------------------------------------------------------------------------------|---------------------------------------|-------------------------|-----------------------------------------|----------------------------------------------------------------------------------------------------|-------------------------------|-------------------------|---|-----------------|
| File Options Vi                                                                                                    | ew Process Fin                        | d DLL                   | Users Help                              |                                                                                                    |                               |                         |   |                 |
|                                                                                                    | ) 🗖 🥵 📑 :                             | x #                     | i 🐵   📐                                 |                                                                                                    |                               |                         |   |                 |
| Process                                                                                                    |                                       | CPU                     | Private Bytes                           | Working Set                                                                                             | PID Description               | Company Name            |   | ~               |
| System Idle Pro                                                                                                    | ocess                                 | 96.95                   | 0 K                                     | 24 K                                                                                                    | 0                             |                         |   | =               |
| svchost.exe                                                                                                    |                                       | 0.20                    | 53,140 K                                | 61,164 K                                                                                                | 1644 Host Process for Windows | S Microsoft Corporation |   |                 |
| rdpclip.exe                                                                                                    |                                       |                         | 2,064 K                                 | 7,508 K                                                                                                 | 1728 RDP Clipboard Monitor    | Microsoft Corporation   |   |                 |
| svchost.exe                                                                                                    |                                       |                         | 1,024 K                                 | 4,424 K                                                                                                 | 1960 Host Process for Windows | S Microsoft Corporation |   |                 |
| E snmpdm.exe                                                                                                    |                                       |                         | 2,492 K                                 | 4,532 K                                                                                                 | 2072                          |                         |   |                 |
| conhost.exe                                                                                                    | e                                     |                         | 612 K                                   | 2,800 K                                                                                                 | 2236 Console Window Host      | Microsoft Corporation   |   |                 |
| E UcceSnmpHel                                                                                                    | perX86.exe                            |                         | 3,988 K                                 | 10,900 K                                                                                                | 2092                          |                         |   |                 |
| can conhost.exe                                                                                                    | 8                                     |                         | 620 K                                   | 2,792 K                                                                                                 | 2264 Console Window Host      | Microsoft Corporation   | _ |                 |
| E msnsaagt.exe                                                                                                    |                                       |                         |                                         | -                                                                                                    |                               | Y                       |   |                 |
| conhost.exe                                                                                                    |                                       | Process Explorer Search |                                         |                                                                                                    |                               |                         |   |                 |
| snmp.exe                                                                                                    |                                       |                         |                                         |                                                                                                    |                               |                         |   |                 |
| E Inostagt.exe                                                                                                    |                                       |                         | dle or DLL substrin                     | a: opcperf                                                                                              |                               | Search Cancel           |   |                 |
| ex, conhost.exe                                                                                                    |                                       |                         |                                         |                                                                                                    |                               |                         |   |                 |
| E sappad exe                                                                                                    |                                       | Pr                      | Process PID Type Name                   |                                                                                                    |                               |                         |   | $\sim$          |
| Name                                                                                                    | Description                           | Uc                      | ceSnmpHelperX86                         | .exe 2092 0                                                                                             | DLL C:\icm\bin\opcperf.dll    |                         |   |                 |
| gdi32.dl                                                                                                    | GDI Client DLL                        |                         |                                         |                                                                                                    |                               |                         |   |                 |
| imm32.dll                                                                                                    | Multi-User Windows                    |                         |                                         |                                                                                                    |                               |                         |   |                 |
| kemel32.dll                                                                                                    | Windows NT BASE                       |                         |                                         |                                                                                                    |                               |                         |   |                 |
| KemelBase.dll                                                                                                    | Windows NT BASE                       |                         |                                         |                                                                                                    |                               |                         |   |                 |
| locale.nls                                                                                                    |                                       |                         |                                         |                                                                                                    |                               |                         |   |                 |
| mfc100.dll                                                                                                    | MFCDLL Shared Lit                     |                         |                                         |                                                                                                    |                               |                         |   | -               |
| mfc100enu.dll                                                                                                    | MFC Language Spe                      |                         |                                         |                                                                                                    |                               |                         |   | =               |
| msctf.dll                                                                                                    | MSCTF Server DLL                      | <                       |                                         |                                                                                                    | ш                             |                         |   |                 |
| msimg32.dll                                                                                                    | GDIEXT Client DLL                     |                         | a ball for a Sharana                    |                                                                                                    |                               |                         |   |                 |
| msvcp100.dll                                                                                                    | Microsoft® C Huntin 1 matching items. |                         |                                         |                                                                                                    |                               |                         |   |                 |
| nsvcr100.dl Microsoft® C Huntinte Courter and Competence of Competence of Competence o |                                       |                         |                                         |                                                                                                    |                               |                         |   |                 |
| msvcrt.dll                                                                                                    | dl NT I was DU                        |                         | Microsof                                | Microsoft Corporation C:\Windows\SysWOW64\msvcrt.dll                                                    |                               |                         |   |                 |
| ntal.all                                                                                                    | atdildi NT I sver DLL                 |                         | Microsof                                | Microsoft Corporation C:\Windows\SystWOW64Vital.dll Microsoft Comparation C:\Windows\SystWOW64Vital.dll |                               | 10,11                   |   |                 |
| appref dl appref DLL                                                                                                    |                                       | Microsof                | Cisco Systems Icc Chicm/bin/concert dll |                                                                                                    |                               |                         |   |                 |
| odb.dl Windows Performance Data Helpe                                                                                                    |                                       |                         | Helpe Microsoft                         | Comporation                                                                                             | C:\Windows\SysWOW64\ad        | h dl                    |   | $\mathbf{\vee}$ |
| CPULUsage: 3.05%                                                                                                    | Commit Charge                         | 29.43%                  | Processes: 110                          | Physical Usa                                                                                            | ne: 30.62% Paused             |                         |   |                 |
| er o ologe slovin eveninge escara processes no prijskel ologe slovena prodeci                                                                                                    |                                       |                         |                                         |                                                                                                    |                               |                         |   |                 |

4.安裝MR